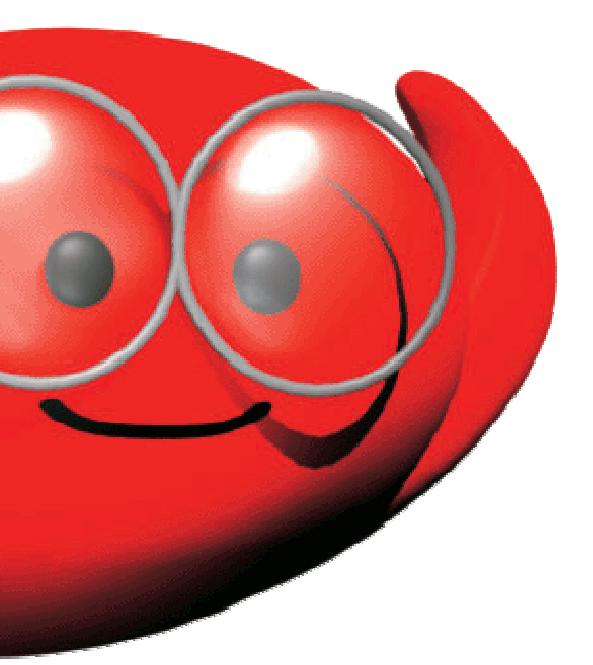

# **Document technique**

# **Option Modbus/J-Bus**

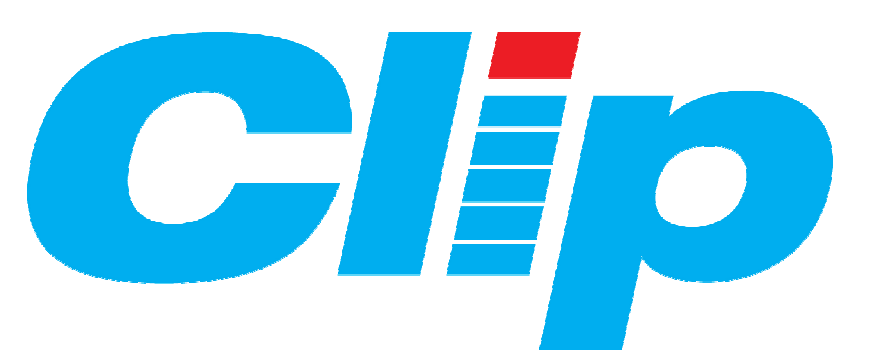

## SOMMAIRE

| 1 | Généralités                           | Page 3  |
|---|---------------------------------------|---------|
|   | 1.1 – Principe                        |         |
|   | 1.2 – Dialogue Maître / Esclave       |         |
|   | 1.3 – Référence du logiciel           |         |
|   |                                       |         |
| 2 | Mise en Service et Raccordements      | Page 5  |
|   | 2.1 – Liaison entre Maître et Esclave |         |
|   | 2.2 – Exemple                         |         |
|   |                                       |         |
| 3 | Les écrans de paramétrage             | Page 8  |
|   | 3.1 – Le CLIP est Maître              |         |
|   | 3.2 – Le CLIP est Esclave             |         |
|   |                                       |         |
| 4 | Les écrans de dialogue                | Page 14 |
|   |                                       |         |
| 5 | L'adresse des variables du CLIP       | Page 16 |
|   |                                       |         |
|   |                                       |         |
|   |                                       |         |
|   |                                       |         |

## 1) GÉNÉRALITÉS

#### 1.1 - Principe du protocole ModBus :

Le ModBus est un protocole de dialogue :

- Destiné à mettre en liaison un **CLIP** avec des Automates (ou des **CLIP**) équipés de l'interface correspondante.
- Créant une structure hiérarchisée (un Maître et plusieurs Esclaves, maximum 6 3 Esclaves).

L'option ModBus permet :

• D'interroger depuis le Maître, un ou plusieurs Esclaves.

• L'échange de bits et de mots entre Maître et Esclave(s) et assure égal ement le contrôle des échanges. Les informations émises sont insérées dans une trame qui peut avoir deux formes possibles selon le mode de dialogue utilisé :

• Le mode RTU de type :

|  | Adresse | Requête | Données | Checksum |
|--|---------|---------|---------|----------|
|--|---------|---------|---------|----------|

Le format est le suivant :

1 bit de start + 8 bits simples (ou 8 bits pairs ou 8 bits impairs) + 1 bit de stop

• Le mode ASCII de type :

| En tête ':' | Adresse | Requête | Données | Checksum | CR +LF |
|-------------|---------|---------|---------|----------|--------|
|-------------|---------|---------|---------|----------|--------|

Le format est le suivant :

1 bit de start + 7 bits pairs ou impairs ou 8 bits simples + 1 bit de stop

• Ce protocole fonctionne sous forme de requêtes transmises sur un support physiq ue de type RS 232, RS 422, RS 485 ou modem LP (LSP).

#### 1.2 - Dialogue entre le Maître et les Esclaves :

Le Maître est celui qui pose les questions aux Esclaves.

C'est lui seul qui gère les échanges d'informations avec les Esclaves. Il précise dans les tra mes émises, le numéro d'Esclave à qui est adressé le message et seul ce dernier répond. S'il n'obtient pas de réponse, il réitère sa question trois fois.

La communication directe entre esclaves n'est pas possible sous ce protocole. Toute communication passe obligatoirement par le Maître.

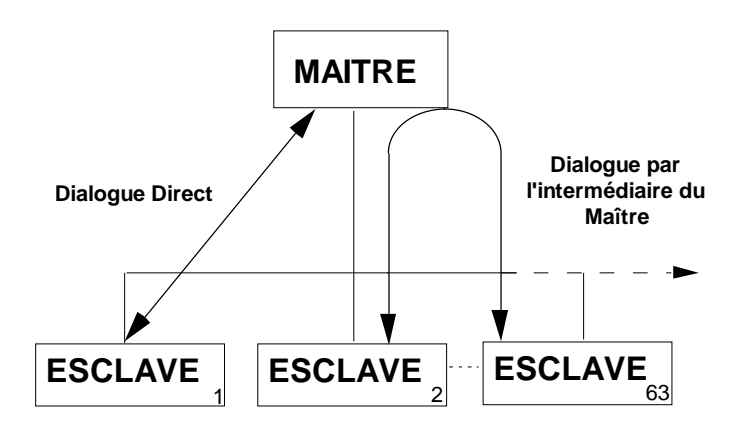

#### 1.3 -La référence du logiciel :

La référence du logiciel **CLIP** option ModBus, est **Cc\_001xx.xxa** . La version logicielle de l'option Modbus pour CLIP est **v 2.9** 

## 2) MISE EN SERVICE ET RACCORDEMENTS

#### 2.1 - Liaison entre Maître et Esclaves

Sur les systèmes CLIP, la liaison qui relie le Maître et les Esclaves peut être de différents types :

#### • Liaison point à point :

Sur le port D (ou E ou F ou G ou H ou I, à partir d'un **CLIP 2Com** ou **CLIP EXTENSION 2Com** - mode RS232 - Canal 1 ou 2), la liaison est de type point à p oint (un Maître et un Esclave).

Sur le Port C (modem LS), la liaison peut être de ce type sur une Ligne Spécialisée FRANCE TELECOM voire une ligne privée 2 fils.

En RS 232 le schéma de raccordement est le suivant :

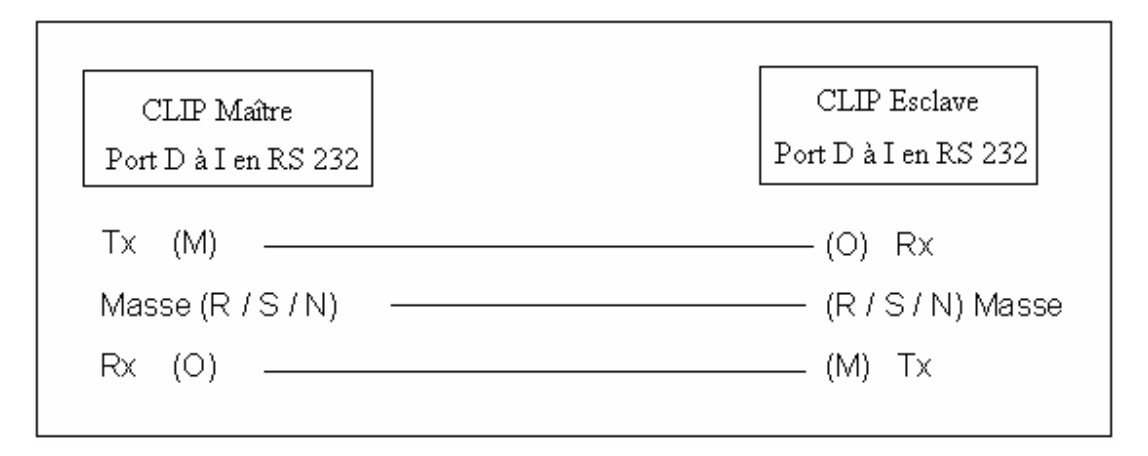

• Liaison multi-point :

Sur le port D (ou E ou F ou G ou H ou I, à partir d'un **CLIP 2Com** ou **CLIP EXTENSION 2Com**) (mode RS422 ou RS485 - Canal 1 ou 2), la liaison 'multi-points' permet de créer un réseau avec un Maître et plusieurs Esclaves.

Sur le port C (modem LP) il est possible de faire de même en mode liaison spécialisée privée (LP/LSP).

Le **CLIP** peut utiliser deux de ses ports avec le protocole ModBus, l'**un** étant en mode Maître et l'**autre** en mode Esclave.

ATTENTION: les 2 ports ne peuvent pas avoir le même mode (Esclave/Esclave - Maître/Maître).

• Deux CLIP peuvent dialoguer entre eux (sur liaison série ou modem LS) sous protocole ModBus.

• Un CLIP peut être raccordé à un équipement (sur liaison série) possédant le protocole ModBus (automate, E/S déportées...).

• Pour d'autres types de raccordements vous pouvez consulter le « Manuel de première Mise en Service du CLIP »

#### 2.2 - Exemple

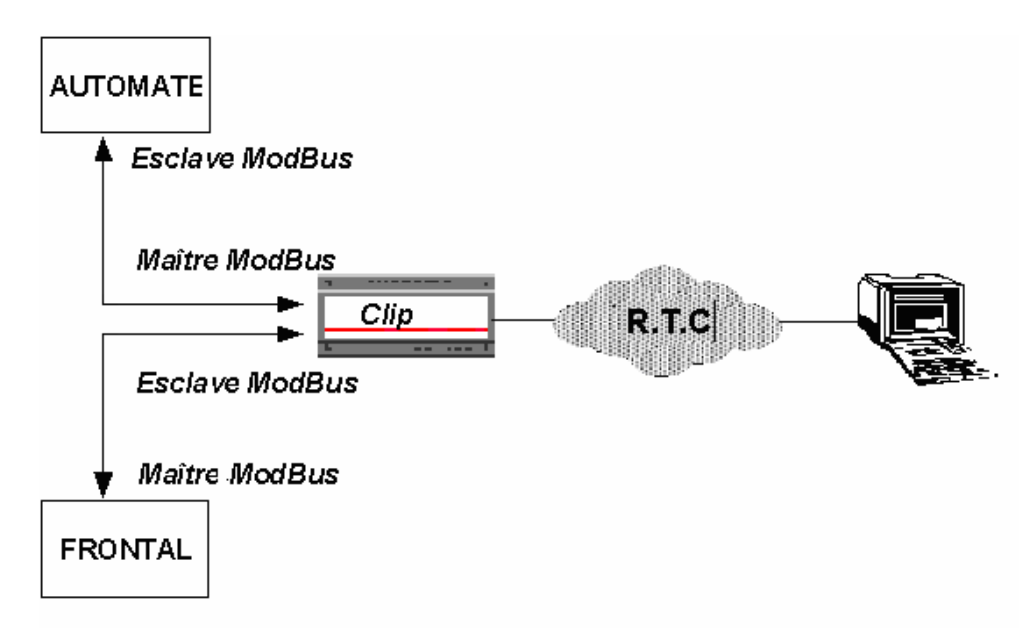

**2.3 - Paramétrage du port de communication (D ou E ou F ou G ou H ou I) de la manière suivante (à partir du menu Port ) :** 

**NOTA :** Les paramétrages de l'option Modbus doivent être réalisés à l'aide de l'émulation Minitel de CLIPTOOL.

Vous allez déterminer ici, pour le port désiré, le statut du CLIP : Maître ou Esclave.

**NOTA :** pour accéder au paramétrage du **port C**, il faut d'abord paramétrer le Modem en mode LS.

Après avoir choisi le **port de communication** (D à I ou C), il faut indiquer le **numéro** (00 à 31) de votre **extension 2Com** (voir l'écran Configuration du CLIP), sélectionner le **canal** (1 ou 2) puis se placer sur le champ "Numéro de l'application" :

• Si votre CLIP est le Maître du bus, tapez le numéro de l'application "MB Maître" : le 11.

| PORT E Parametrage                                                                                                    |  |
|----------------------------------------------------------------------------------------------------|--|
| Le port E est compatible RS232/422                                                                                                    |  |
| Numero de l'Extension :07 Canal 1<br>Nom de l'application :MB Maitre<br>Numero de l'application:11<br>Format des donnees :8 B. Simple<br>Vitesse emission : 19200Bd<br>Vitesse reception : 19200Bd<br>Nombre de Bit de Stop : 1 |  |
| PREFERENCE MB Maitre                                                                                                    |  |
|                                                                                                    |  |

• Si votre CLIP est Esclave, tapez le numéro de l'application "MB Esclave" : le 13.

| PORT E Parametrage<br>Le port E est compatible RS232/422                                                                                                    |
|----------------------------------------------------------------------------------------------------|
| Numero de l'Extension :07 Canal 1<br>Nom de l'application :MB Esclave<br>Numero de l'application:13<br>Format des donnees :8 B. Simple<br>Vitesse emission : 19200Bd<br>Vitesse reception : 19200Bd<br>Nombre de Bit de Stop : 1 |
| PREFERENCE MB Esclave<br>Aucune                                                                                                    |

<u>Nota</u> : vous pouvez aussi faire défiler les différentes applications présentes à « Nom de l'application », vous arrêtez alors votre choix sur celle qui convient.

**ATTENTION :** selon le mode de dialogue entre le Maître et l'Esclave, vérifiez que le For mat des données soit identique à celui de la trame correspondante (type **RTU** ou **ASCII**).

Il faut enfin régler la vitesse d'émission et de réception et éventuellement le Nombre de Bit de Stop.

## 3) LES ÉCRANS DE PARAMÉTRAGE

L'accès aux écrans de paramétrage se fait (avec les niveaux 3 : Paramétrer et 4 : Installer) en tapant "P" dans le menu d'Exploitation, puis "N" dans le menu de Paramétrage.

| Ressource            | Systeme             | Modem            |
|----------------------|---------------------|------------------|
| Configuration        | Formule             | Port             |
| <b>E</b> xploitation | Ev <b>A</b> luateur | Trace            |
| Dialogue             | TeLecommande        |                  |
| 1 Planning Hora      | aire                |                  |
| 🔁 Lecteur de Ba      | adge                |                  |
| 3 ModBus/JBus        |                     | > <mark>?</mark> |

Vous accédez à l'écran Option. Tapez **3** pour accéder aux écrans de paramétrage **ModBus/JBus**.

Vous avez accès à deux types d'écran, pour les permuter placez -vous sur le champ (zone toggle) « ModBus... » et utilisez les touches + et - du Minitel.

## 3.1 - Le CLIP est le Maître du bus

| ModBus Maitre V2.9                                 |                                                        |                                                     |                                     |                                                          |  |
|----------------------------------------------------|--------------------------------------------------------|-----------------------------------------------------|-------------------------------------|----------------------------------------------------------|--|
| Page de                                            | Page de parametrage: 00                                |                                                     |                                     |                                                          |  |
| Var.                                               | L/E Type                                               | Adr.                                                | Lg.                                 | Esclave                                                  |  |
| Bx1<br>Fx50<br>Fx51<br>Wx55<br>Wx50<br><br>        | Lec.BitS<br>L.2MotS<br>L.2MotE<br>E.Mot.Ev<br>Lec.MotS | 0101H<br>155EH<br>1502H<br>0000H<br>0214H<br>H<br>H | 001<br>001<br>001<br>001<br>002<br> | 001Actif<br>001Actif<br>001Actif<br>001Repos<br>001Actif |  |
| Format:R.T.U.<br>Var.Err.:Bx50<br>Statut: Dialogue |                                                        | Inter<br>Tir<br>Norma                               | -tran<br>ne Ei<br>I                 | ne :000s.<br>rr.:010 <mark>s</mark> .                    |  |

L'écran est composé de s champs suivants :

#### \* Page de Paramétrage :

- Le nombre de pages de paramétrage est limité à 16 (de 00 à 15), contenant chacune 8 lignes d'affectation. L'ordre des variables est indifférent.

- La version de l'option Modbus est v2.9

#### \* Le paramétrage des variables :

Le paramétrage des variables contient 5 rubriques :

#### Var. :

Il s'agit du nom de la première variable du **CLIP** Maître, écrite ou lue dans l'esclave. Les variables peuvent être du type :

- Variable Interne (Bx1...Bx248, Wx1...Wx255, Fx1...Fx148, Sx1...Sx20).

- Variable système.
- Variable Ressource (Br000... Br254, Wr000...Wr254, Fr000...Fr254, Sr000...Sr2

| Variable        | Туре                     | Variable<br>interne | Variable associée aux<br>ressources |
|-----------------|--------------------------|---------------------|-------------------------------------|
| Booléen         | 1 bit                    | Bx1 à Bx 248        | Br0 à Br254                         |
| (Bool)          |                          |                     |                                     |
| Mot (Word)      | 1 mot                    | Wx1 à Wx255         | Wr0 à Wr254                         |
| Flottant (Réel) | 1 double mot ou 2 mots   | Fx1 à Fx128         | FR0 à Fr254                         |
| Chaîne          | 4 doubles mots ou 8 mots | Sx1 à Sx20          | Sr0 à Sr254                         |
| (String)        |                          |                     |                                     |

#### L/E Type

Ce champ permet d'indiquer le type de requête en Lecture ou Ecriture : Mot, Double Mot (2 mots consécutif), Double Mot inversés ou Bit.

| Type de  | Désignation                                  | Codes    | Type de variables       |
|----------|----------------------------------------------|----------|-------------------------|
| requête  |                                              | fonction | CLIP à utiliser         |
|          |                                              | Modbus   |                         |
| Lec.BitS | Lecture de n bits de Sortie                  | - 01 -   | Booléen                 |
| Lec.BitE | Lecture de n bits d'Entrée                   | - 02 -   | Booléen                 |
| Lec.MotS | Lecture de n Mots de Sortie                  | - 03 -   | Mot                     |
| L.2MotS  | Lecture de n doubles Mots de Sortie          | - 03 -   | Flottant                |
| L.2M.Sin | Lecture de n doubles Mots de Sortie inversés | - 03 -   | Flottant                |
| Lec.MotE | Lecture de n Mots d'Entrée                   | - 04 -   | Mot                     |
| L.2MotE  | Lecture de n doubles Mots d'Entrée           | - 04 -   | Flottant                |
| L.2M.EIn | Lecture de n doubles Mots d'Entrée inversés  | - 04 -   | Flottant                |
| Ecr.Bits | Ecriture de n Bits                           | - 15 -   | Booléen                 |
| Ecr.Bits | Ecriture de 1 Bits                           | - 05 -   | Booléen (* voir nota 5) |
| Ecr.Mots | Ecriture de n Mots                           | - 16 -   | Mot                     |
| Ecr.Mots | Ecriture de 1 Mots                           | - 06 -   | Mot (* voir nota 6)     |
| E.2Mots  | Ecriture de n doubles Mots                   | - 16 -   | Flottant                |
| E.2M.Inv | Ecriture de n doubles Mots Inversés          | - 16 -   | Flottant                |
| E.Bit.Ev | Ecriture de n Bits événementiels             | - 15 -   | Booléen                 |
| E.Mot.Ev | Ecriture de n Mots événementiels             | - 16 -   | Mot                     |
| E.2Mot.E | Ecriture de n doubles Mots événementiels     | - 16 -   | Flottant                |
| v        |                                              |          |                         |
| E2MotIEv | Ecriture de n doubles Mots Inversés          | - 16 -   | Flottant                |
|          | événementiels                                |          |                         |

#### Nota :

- 1. Un double Mot (ou Flottant) est un ensemble de deux mots consécutifs.
- 2. Un **double mot inversé** transmet d'abord le second puis le premier.
- 3. L'indice '**n**' dans la désignation de la trame Modbus correspond au nombre de bits ou mot que l'on désire lire ou écrire (rappel dans le CLIP n=100 pour les bits, 25 pour les Mots et 12 pour les doubles Mots).
- 4. Les trames d'écriture 'Evénementielles' ne sont émises que lorsque la variable du CLIP assoc iée **change de valeur** (alors que les autres sont émises à chaque tour de pooling) .
- 5. Ecriture de n bits ou de 1 bit : dans le cas du ModBus ces 2 requêtes ont des codes fonctions différents (15 et 05), si l'on désire util iser le « 05 » plutôt que le «15 » il faut saisir la lettre « M » dans le champ indiquant la longueur de la trame (Lg).

```
Bx60 Ecr.Bits 0214H M 001Actif
```

6. Ecriture de n mots ou de 1 mot : dans le cas du ModBus ces 2 requêtes ont des codes fonctions différents (16 et 06), si l'on désire utiliser le « 06 » plutôt que le «16 » il faut saisir la lettre « M » (M pour Mono) dans le champ indiquant la longueur de la trame (Lg).

```
Bx60 Ecr.Mots 0214H M 001Actif
```

#### Adr.

Il s'agit de la première Adresse (hexadécimal) de lecture ou d'écriture (voir colonne L/E Type) dans l'esclave.

#### Lg.

Ce champ indique le nombre (n) de mots ou de bits à lire ou à écrire successivement dans l'esclave (voir colonne L/E Type).

Le tableau ci-dessous présente la Longueur maximum autorisée selon le type de commande. Le Maître peut envoyer à ses esclaves les commandes suivantes :

| Type de commande : L/E TYPE       | Longueur (min, max)         |
|-----------------------------------|-----------------------------|
| Lecture de n bits                 | 1 à 100 bits maximum        |
| Lecture de n mots                 | 1 à 25 mots maximum         |
| Lecture de doubles mots           | 1 à 12 doubles mots maximum |
| Lecture de doubles mots inversés  | 1 à 12 doubles mots maximum |
| Ecriture de n bits                | 1 à 100 bit maximum         |
| Ecriture de n mots                | 1 à 25 mot maximum          |
| Ecriture de doubles mots          | 1 à 12 doubles mots maximum |
| Ecriture de doubles mots inversés | 1 à 12 doubles mots maximum |

#### Esclave

Ce champ permet d'indiquer le numéro d' Esclave à appeler (maximum 63). La commande est émise vers l'esclave lorsque "actif" est inscrit dans ce champ. Aucune commande n'est émise vers l'esclave si "Repos" est affiché dans ce champ.

#### • Les paramètres de l'application ModBus Maître :

#### Format

Le champ Format concerne le mode d e dialogue sur le bus : RTU ou ASCII.

Le **CLIP** peut être paramétré en Esclave au format RTU sur un port, ainsi qu'en Maître au format ASCII sur un autre port de communication.

#### Inter-trame / Inter-boucle

Le champ suivant est une zone toggle. Deux choix so nt à votre disposition :

- Inter-Trame : C'est le temps entre chaque requête exprimé en seconde (de 0 à 127 Sec).
- Inter-Boucle : Il indique l'intervalle de temps (de 0 à 127 Min) entre chaque émission de l'ensemble des requêtes.

#### Var. Err.

Cette zone permet de saisir une Variable interne dont l'état indique l'état du dialogue :

- La variable peut être de type booléenne (Bx, Br),
  - La valeur **'1'** indique un dialogue normal.
  - La valeur ' **0**' indique un défaut de dialogue.

- Lorsqu'on dialogue avec plusieurs escla ves, on peut mettre une ressource de type Chaîne (Sr) par exemple une 'Ressource Entrée Evènement Extérieur', dans ce cas on identifie l'esclave en défaut dans le message d'erreur (ex : 'Erreur Esclave 001').

| STATUT    |         |     |
|-----------|---------|-----|
| Etat:Err. | Esclave | 001 |

Lorsque le dialogue est correct on obtient le message :

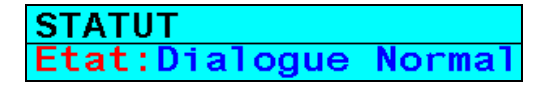

#### **Time Err**

Cette valeur en seconde (comprise entre 0 et 255) détermine le temps au bout duquel, en cas de problème de dialogue, on change l'état de la variable Erreur de dialogue « Var. Err. ».

#### Statut

Une ligne de statut permet de surv eiller l'état du dialogue sur le bus :

| message affiché         | raison                                      |
|-------------------------|---------------------------------------------|
| Pas de dialogue         | Aucune question n'est programmée.           |
| Dialogue Normal         | Les questions obtiennent leur réponses.     |
| Pas de réponse Cmd xxx  | Une question reste sans réponse (xxx        |
|                         | représentant, le numéro de la requête).     |
| Erreur Réponse          | La réponse ne correspond pas à la question. |
| Recept Erreur N° xx     | Réception message d'erreur, Les codes       |
|                         | d'erreur sont les suivants :                |
|                         | - 01 : Code fonction erroné,                |
|                         | - 02 : Adresse incorrecte,                  |
|                         | - 03 : Données incorrectes,                 |
|                         | - 04 : Automate non prêt,                   |
|                         | - 06 : Automate occupé.                     |
| Erreur Commande         | Erreur de paramétrage dans une question.    |
| Erreur numéro d'esclave | La réponse ne contient pas le même numéro   |
|                         | d'esclave que la question.                  |
| Mauvais code Fonction   | La réponse ne contient pas le même code     |
|                         | fonction que la question.                   |
| Erreur Checksum         | Mauvais checksum dans le message reçu.      |

### **3.2** - Le CLIP est un Esclave du bus

| ModBus<br>Numero           | ModBusEsclavev2.9Numero:008Famille:V.Interne |       |      |           |  |  |  |  |  |  |  |
|----------------------------|----------------------------------------------|-------|------|-----------|--|--|--|--|--|--|--|
| Var.                       | L/E Type                                     | Adr.  | Lg.  | Valeur    |  |  |  |  |  |  |  |
| W×1                        | L/E Word                                     | B000H | 001  | 0         |  |  |  |  |  |  |  |
| Wx2                        | L/E Word                                     | B001H | 001  | 0         |  |  |  |  |  |  |  |
| Wx3                        | L/E Word                                     | B002H | 001  | 0         |  |  |  |  |  |  |  |
| Wx4                        | L/E Word                                     | B003H | 001  | 0         |  |  |  |  |  |  |  |
| Wx5                        | L/E Word                                     | B004H | 001  | 0         |  |  |  |  |  |  |  |
| Wx6                        | L/E Word                                     | B005H | 001  | 0         |  |  |  |  |  |  |  |
| Wx7                        | L/E Word                                     | B006H | 001  | 0         |  |  |  |  |  |  |  |
| Wx8                        | L/E Word                                     | B007H | 001  | 0         |  |  |  |  |  |  |  |
| Format<br>Var.Er<br>Statut | :R.T.U.<br>r.:Bx22<br>::                     | Tii   | ne E | rr.:010s. |  |  |  |  |  |  |  |

L'écran est composé de s champs suivants :

#### Numéro

Il s'agit du numéro d'esclave. Lorsque le **CLIP** est Esclave sur le bus, il faut lui attribuer un numéro. **C'est à ce numéro (de 01 à 63) et seulement à celui -ci qu'il répond aux requêtes.** 

#### Famille

Il permet d'indiquer le type de variable à consulter (zone toggle  $\pm$  : V. Interne V.Systeme, Ressource).

#### La fenêtre de consultation

elle permet de connaître le type, l'adresse et la valeur des variables (variables internes, variable ressource, variables systèmes) et des ressources du système associée s à chaque ressource et variable.

ASTUCE ! L'écran 'Modbus Esclave' peut être utilisé comme écran d' **aide** pour connaître l'adresse de toutes les variables d'un CLIP.

Il suffit pour cela de taper le nom de la variable en haut de la colonne « Var. » : le type de variable, l'adresse et la valeur apparaissent dans le tableau.

#### Format

Le champ Format concerne le mo de de dialogue sur le bus : **RTU** ou **ASCII**.

#### Var. Err.

Cette zone permet de saisir une **Variable** interne dont l'état indique l'état du dialogue : La variable peut être de type booléenne (Bx, Br), l'état

- **1**' indique un dialogue normal.
- • 0' indique un défaut de dialogue.

#### **Time Err**

Cette valeur en seconde (comprise entre 0 et 255) détermine le temps au bout duquel, en cas de problème de dialogue, on change l'état de la variable Erreur de dialogue « Var. Err. ».

## 4) LES ÉCRANS DE DIALOGUE

Après avoir saisi le code d'accès sur la page d'accueil, il faut taper "N" dans le menu d'Exploitation pour accéder au Menu Etendu :

| Journal<br>Parametre                | Etat                        | Message  | Trace             |
|-------------------------------------|-----------------------------|----------|-------------------|
| 1 Plannin<br>2 Lecteur<br>3 ModBus/ | g Horair<br>de Badg<br>JBus | re<br>Je | —> <mark>?</mark> |

Taper '3' pour accéder à l'écran de consultation ModBus/JBus.

#### • Accès en tant que Maître.

Cet écran ne concerne que le Maître du bus, l es esclaves n'y accèdent pas.

| Commande ModBus    |                 |
|--------------------|-----------------|
| Туре               | : Lec.BitS      |
| Esclave Nº         | : 001           |
| Adresse Exterieure | : A000H = 40960 |
| Valeur             | : 0000H = 0     |
|                    |                 |
| Statut:Lec.BitS en | cours           |

La fenêtre "Commande ModBus" permet d'envoyer des commandes directement sur le bus vers un esclave choisi sans utiliser les ressources et les variables du Maître.

6 types de commande sont à votre disposition « champ type » :

- Lecture d'un Bit S.

- Lecture d'un Bit E.
- Lecture d'un Mot S.
- Lecture d'un Mot E.

- Ecriture d'un Bit. - Ecriture d'un Mot.

Les autres champs paramétrables sont les suivants :

- Esclave N° : Il suffit d'indiquer le numéro de l'esclav e avec lequel on veut dialoguer.

- Adresse Extérieure : Il s'agit de l'adresse d'écriture ou de lecture de l'Esclave, vous pouvez l'indiquer soit en hexadécimale soit en décimale.

- Valeur : vous n'avez accès à ce champ qu'en commande écriture, vous pouv ez indiquer la valeur à écrire en hexadécimale ou en décimale.

La requête d'écriture est émise vers l'Esclave dès qu'une valeur est inscrite dans le champ "valeur" (en hexadécimale ou en décimale).

En mode lecture, la valeur est sans cesse rafraîchie.

**ATTENTION :** les commandes ne sont plus rafraîchie, dès que l'on a quitté l'écran de dialogue.

Le champ Statut indique l'état du type (Lecture/Ecriture), ainsi que l'état du dialogue qui peut être :

- Dialogue OK attente écriture : l'écriture est correcte, attente de la prochaine commande.
  - Pas de réponse Cmd xxx : la commande xxx (numéro de la requête) reste sans réponse.
- Accès en tant qu'Esclave.

| ModBus                        | Esclav <sup>,</sup>  | е                        |                                  |                          | v2.9   |
|-------------------------------|----------------------|--------------------------|----------------------------------|--------------------------|--------|
| Numero:                       | 001                  |                          | Famille                          | e:Res                    | source |
| Var.                          | L/E T                | уре                      | Adr.                             | Lg.                      | Valeur |
| Wr0<br>Wr1<br>Wr2<br>Wr3      |                      | ord<br>ord<br>ord        | 7000H<br>7001H<br>7002H<br>7003H | 001<br>001<br>001        |        |
| Wr4<br>Wr5<br>Wr6<br>Wr7      | L/EW<br>L/EW<br>L/EW | ord<br>ord<br>ord<br>ord | 7004H<br>7005H<br>7006H<br>7007H | 001<br>001<br>001<br>001 |        |
| Format:<br>Var.Err<br>Statut: | r.:010s.             |                          |                                  |                          |        |

Tous les utilisateurs ont accès à la fenêtre de consultation des variables (variables systèmes, variable sinternes, variables associées aux ressources).

Seuls les utilisateurs de niveau 4 ont accès au paramétrage de la fenêtre de dialogue.

## 5) L'ADRESSE DES VARIABLES D'UN CLIP

| Déc.                  | Hexa | Variable   | Déc. | Hexa | Variable | _ | Déc.  | Hexa | Variable   | _ | Déc.  | Hexa | Variable                            |
|-----------------------|------|------------|------|------|----------|---|-------|------|------------|---|-------|------|-------------------------------------|
| 0                     | 0    | hA         | 40   | 28   | sM       |   | 1314  | 522  | Trace22    | ] | 1360  | 550  | Trace68                             |
| 1                     | 1    | hB         | 41   | 29   | sR       |   | 1315  | 523  | Trace23    |   | 1361  | 551  | Trace69                             |
| 2                     | 2    | hC         | 42   | 2A   | sl       |   | 1316  | 524  | Trace24    |   | 1362  | 552  | Trace70                             |
| 3                     | 3    | hD         |      |      |          |   | 1317  | 525  | Trace25    |   | 1363  | 553  | Trace71                             |
| 4                     | 4    | hE         | 43   | 2B   | b1       |   | 1318  | 526  | Trace26    | ĺ | 1364  | 554  | Trace72                             |
| 5                     | 5    | hF         | 44   | 2C   | b2       |   | 1319  | 527  | Trace27    |   | 1365  | 555  | Trace73                             |
| 6                     | 6    | hG         | 45   | 2D   | b3       |   | 1320  | 528  | Trace28    |   | 1366  | 556  | Trace74                             |
| 7                     | 7    | hH         | 46   | 2E   | b4       |   | 1321  | 529  | Trace29    |   | 1367  | 557  | Trace75                             |
|                       |      |            | 47   | 2F   | b5       |   | 1322  | 52A  | Trace30    |   | 1368  | 558  | Trace76                             |
| 8                     | 8    | aA         |      |      |          |   | 1323  | 52B  | Trace31    |   | 1369  | 559  | Trace77                             |
| 9                     | 9    | aB         | 1280 | 500  | TSup     |   | 1324  | 52C  | Trace32    |   | 1370  | 55A  | Trace78                             |
| 10                    | A    | aC         | 1281 | 501  | TBat     |   | 1325  | 52D  | Trace33    |   | 1371  | 55B  | Trace79                             |
| 11                    | В    | aD         | 1282 | 502  | TBus     |   | 1326  | 52E  | Trace34    |   | 1372  | 55C  | Trace80                             |
| 12                    | С    | aE         | 1283 | 503  | TVar     |   | 1327  | 52F  | Trace35    |   |       |      | 38-03 - 380-9819832280-3810-3-0-992 |
| 13                    | D    | aF         |      |      |          |   | 1328  | 530  | Trace36    |   | 4096  | 1000 | Day                                 |
| 14                    | E    | aG         | 1284 | 504  | CHour    |   | 1329  | 531  | Trace37    |   | 4097  | 1001 | Month                               |
| 15                    | F    | aH         | 1285 | 505  | CDate    |   | 1330  | 532  | Trace38    |   | 4098  | 1002 | Year                                |
| -                     |      |            | 1286 | 506  | Idle     |   | 1331  | 533  | Trace39    |   | 4099  | 1003 | Hour                                |
| 16                    | 10   | c1         |      |      |          |   | 1332  | 534  | Trace40    |   | 4100  | 1004 | Minute                              |
| 17                    | 11   | c2         | 1287 | 507  | Psw1     |   | 1333  | 535  | Trace41    |   | 4101  | 1005 | Second                              |
| 18                    | 12   | c3         | 1288 | 508  | Psw2     |   | 1334  | 536  | Trace42    |   | 4102  | 1006 | Tenth                               |
| 19                    | 13   | c4         | 1289 | 509  | Psw3     |   | 1335  | 537  | Trace43    |   | 4103  | 1007 | Wday                                |
| 20                    | 14   | c5         | 1290 | 50A  | Psw4     |   | 1336  | 538  | Trace44    |   | 4104  | 1008 | YDav                                |
|                       |      |            | 1291 | 50B  | Psw5     |   | 1337  | 539  | Trace45    |   | 4105  | 1009 | Svst1                               |
| 21                    | 15   | d1         | 1292 | 50C  | Psw6     |   | 1338  | 53A  | Trace46    |   | 4106  | 100A | Svsv2                               |
| 22                    | 16   | d2         | 1293 | 50D  | Trace1   |   | 1339  | 53B  | Trace47    |   | 4107  | 100B | WBus1                               |
| 23                    | 17   | d3         | 1294 | 50E  | Trace2   |   | 1340  | 53C  | Trace48    |   | 4108  | 100C | WBus2                               |
| 24                    | 18   | d4         | 1295 | 50F  | Trace3   |   | 1341  | 53D  | Trace49    |   |       | 1    |                                     |
| 25                    | 19   | d5         | 1296 | 510  | Trace4   |   | 1342  | 53E  | Trace50    |   |       | 6    |                                     |
| and the second second |      | 256400795  | 1297 | 511  | Trace5   |   | 1343  | 53F  | Trace51    |   |       |      |                                     |
| 26                    | 1A   | <b>q</b> 1 | 1298 | 512  | Trace6   |   | 1344  | 540  | Trace52    | 8 | 8192  | 2000 | DI                                  |
| 27                    | 1B   | q2         | 1299 | 513  | Trace7   |   | 1345  | 541  | Trace53    |   |       |      |                                     |
| 28                    | 1C   | q3         | 1300 | 514  | Trace8   |   | 1346  | 542  | Trace54    |   | 12288 | 3000 | DO                                  |
| 29                    | 1D   | a4         | 1301 | 515  | Trace9   |   | 1347  | 543  | Trace55    |   |       |      |                                     |
| 30                    | 1E   | a5         | 1302 | 516  | Trace10  | 8 | 1348  | 544  | Trace56    |   | 16384 | 4000 | AL                                  |
|                       |      |            | 1303 | 517  | Trace11  |   | 1349  | 545  | Trace57    |   |       |      |                                     |
| 31                    | 1F   | zA         | 1304 | 518  | Trace12  |   | 1350  | 546  | Trace58    |   | 20480 | 5000 | AO                                  |
| 32                    | 20   | zB         | 1305 | 519  | Trace13  |   | 1351  | 547  | Trace59    |   |       |      |                                     |
| 33                    | 21   | zC         | 1306 | 51A  | Trace14  |   | 1352  | 548  | Trace60    |   |       | -    |                                     |
| 34                    | 22   | zD         | 1307 | 51B  | Trace15  |   | 1353  | 549  | Trace61    |   |       |      |                                     |
| 35                    | 23   | zE         | 1308 | 51C  | Trace16  |   | 1354  | 54A  | Trace62    |   |       |      |                                     |
| 36                    | 24   | zF         | 1309 | 51D  | Trace17  |   | 1355  | 54B  | Trace63    |   |       |      | ĺ                                   |
| 37                    | 25   | zG         | 1310 | 51E  | Trace18  |   | 1356  | 54C  | Trace64    |   |       |      |                                     |
| 38                    | 26   | zH         | 1311 | 51F  | Trace19  |   | 1357  | 54D  | Trace65    |   |       |      |                                     |
|                       |      |            | 1312 | 520  | Trace20  |   | 1358  | 54E  | Trace66    |   |       |      |                                     |
| 39                    | 27   | bA         | 1313 | 521  | Trace21  |   | 1359  | 54F  | Trace67    |   |       |      |                                     |
|                       |      |            |      |      |          |   | 0.000 |      | a a 250050 |   | Ì     |      |                                     |
|                       |      |            |      |      |          |   | L     |      |            | L |       |      |                                     |

#### • Variables associées à l'activité des ressources du CLIP.

| Déc.  | Hexa | Variable | Déc. Hexa                | Variable | Déc. Hex   | a Variable | Déc. Hexa   | Variable        |
|-------|------|----------|--------------------------|----------|------------|------------|-------------|-----------------|
| 24576 | 6000 | Br0      | 24622 602E               | Br46     | 24668 6050 | Br92       | 24714 608A  | Br138           |
| 24577 | 6001 | Br1      | 24623 602F               | Br47     | 24669 605  | ) Br93     | 24715 608B  | Br139           |
| 24578 | 6002 | Br2      | 24624 6030               | Br48     | 24670 6056 | Br94       | 24716 608C  | Br140           |
| 24579 | 6003 | Br3      | 24625 6031               | Br49     | 24671 605F | Br95       | 24717 608D  | Br141           |
| 24580 | 6004 | Br4      | 24626 6032               | Br50     | 24672 6060 | ) Br96     | 24718608E   | Br142           |
| 24581 | 6005 | Br5      | 24627 6033               | Br51     | 24673 6061 | Br97       | 24719 608F  | Br143           |
| 24582 | 6006 | Br6      | 24628 6034               | Br52     | 24674 6062 | Br98       | 24720 6090  | Br144           |
| 24583 | 6007 | Br7      | 24629 6035               | Br53     | 24675 6063 | Br99       | 24721 6091  | Br145           |
| 24584 | 6008 | Br8      | 24630 6036               | Br54     | 24676 6064 | Br100      | 24722 6092  | Br146           |
| 24585 | 6009 | Br9      | 24631 6037               | Br55     | 24677 6065 | Br101      | 24723 6093  | Br147           |
| 24586 | 600A | Br10     | 24632 6038               | Br56     | 24678 6066 | Br102      | 24724 6094  | Br148           |
| 24587 | 600B | Br11     | 24633 6039               | Br57     | 24679 6067 | Br103      | 24725 6095  | Br149           |
| 24599 | 600C | Br12     | 24634 603A               | Br58     | 24680 6068 | Br104      | 24726 6096  | Br150           |
| 24580 | 600D | Br13     | 24635 603B               | Br59     | 24681 6069 | Br105      | 24727 6097  | Br151           |
| 24500 | 600E | Br14     | 24636 6030               | Br60     | 24682 6064 | Br106      | 24728 6098  | Br152           |
| 24.50 | 600E | Br15     | 24030 0000               | Br61     | 24683 606  | Br107      | 24729 6099  | Br153           |
| 24091 | 6010 | Br16     | 24007 0000<br>24638 603E | Br62     | 24684 6060 | Br108      | 24730/609A  | Br154           |
| 24092 | 6011 | Br17     | 24030 000E               | Br63     | 24685 6060 | Br109      | 24731609B   | Br155           |
| 24050 | 6012 | Br18     | 24030 6040               | Br64     | 24686 6061 | Br110      | 247326090   | Br156           |
| 24094 | 6012 | Br10     | 24040 0040               | Br65     | 24687 606  | Br111      | 247336090   | Br157           |
| 24090 | 6014 |          | 240410041                | Br66     | 24007 0001 | Br112      | 24734 609E  | Br158           |
| 24090 | 6015 |          | 24042 0042               | Broo     | 24000 0070 | Br113      | 24735 6095  | Br159           |
| 24597 | 6016 | DI21     | 24045 0045               | Dr07     | 24009 007  | Br11/      | 247366040   | Br160           |
| 24598 | 6017 |          | 24644 0044               |          | 24090 0072 | Br115      | 2473760A1   | Br161           |
| 24599 | 6017 | Brz3     | 24645 6045               | Bro9     | 24691607   |            | 2473700A1   | Dr162           |
| 24600 | 6018 | Br24     | 24646 6046               | Br70     | 24692 6074 |            | 24730100A2  | Dr162           |
| 24601 | 6019 | Br25     | 24647 6047               | Br71     | 24693 607: |            | 2473960A3   | DI 103<br>Dr164 |
| 24602 | 601A | Br26     | 24648 6048               | Br72     | 24694 6076 |            | 247406044   | DI 104          |
| 24603 | 601B | Br27     | 24649 6049               | Br73     | 24695 607  | BI119      | 2474100A5   | DITUU<br>Dr166  |
| 24604 | 601C | Br28     | 24650 604A               | Br74     | 24696 6078 | Brizu      | 247420040   | Dr100           |
| 24605 | 601D | Br29     | 24651604B                | Br/5     | 24697607   |            | 24743160A7  | Dr160           |
| 24606 | 601E | Br30     | 246526040                | Br/6     | 24698 6077 | A Br122    | 2474400A8   | Dr 100          |
| 24607 | 601F | Br31     | 246536040                | Br//     | 24699/6071 | B Br123    | 24745160A9  | Br109           |
| 24608 | 6020 | Br32     | 24654 604E               | Br/8     | 247006070  | Br124      | 2474660AA   | Br170           |
| 24609 | 6021 | Br33     | 24655 604F               | Br/9     |            | Br125      | 2474760AB   | Br171           |
| 24610 | 6022 | Br34     | 24656 6050               | Br80     | 247026071  | Br126      | 2474860AC   | Br172           |
| 24611 | 6023 | Br35     | 24657 6051               | Br81     | 24703 607  | - Br127    | 2474960AD   | Br173           |
| 24612 | 6024 | Br36     | 24658 6052               | Br82     | 24704 6080 | Br128      | 2475060AE   | Br174           |
| 24613 | 6025 | Br37     | 24659 6053               | Br83     | 24705 608  | Br129      | 2475160AF   | Br1/5           |
| 24614 | 6026 | Br38     | 24660 6054               | Br84     | 24706 6082 | 2   Br130  | 24752[60B0] | Br176           |
| 24615 | 6027 | Br39     | 24661 6055               | Br85     | 24707 608: | 3  Br131   | 24753 60B1  | Br177           |
| 24616 | 6028 | Br40     | 24662 6056               | Br86     | 24708 6084 | Br132      | 24754 60B2  | Br178           |
| 24617 | 6029 | Br41     | 24663 6057               | Br87     | 24709 608  | 5  Br133   | 24755 60B3  | Br179           |
| 24618 | 602A | Br42     | 24664 6058               | Br88     | 24710 6086 | 6 Br134    | 24756 60B4  | Br180           |
| 24619 | 602B | Br43     | 24665 6059               | Br89     | 24711 608  | 7 Br135    | 24757 60B5  | Br181           |
| 24620 | 602C | Br44     | 24666 605A               | Br90     | 24712 6088 | 3 Br136    | 24758 60B6  | Br182           |
| 24621 | 602D | Br45     | 24667 605B               | Br91     | 24713 6089 | ) Br137    | 2475960B7   | Br183           |
|       |      |          |                          | 10111    |            |            |             |                 |

# Variables associées à l'activité des ressources du *CLIP*.

## • Variables associées à la valeur du mot des ressources du *CLIP*.

| Déc.  | Hexa  | Variable        | Déc.  | Hexa | Variable | Déc.  | Hexa | Variable        | Déc.           | Hexa | Variable |
|-------|-------|-----------------|-------|------|----------|-------|------|-----------------|----------------|------|----------|
| 24760 | 60B8  | Br184           | 24806 | 60E6 | Br230    | 28672 | 7000 | Wr0             | 28718          | 702E | Wr46     |
| 24761 | 60B9  | Br185           | 24807 | 60E7 | Br231    | 28673 | 7001 | Wr1             | 28719          | 702F | Wr47     |
| 24762 | 60BA  | Br186           | 24808 | 60E8 | Br232    | 28674 | 7002 | Wr2             | 28720          | 7030 | Wr48     |
| 24763 | 60BB  | Br187           | 24809 | 60E9 | Br233    | 28675 | 7003 | Wr3             | 28721          | 7031 | Wr49     |
| 24764 | 60BC  | Br188           | 24810 | 60EA | Br234    | 28676 | 7004 | Wr4             | 28722          | 7032 | Wr50     |
| 24765 | 60BD  | Br189           | 24811 | 60EB | Br235    | 28677 | 7005 | Wr5             | 28723          | 7033 | Wr51     |
| 24766 | 60BE  | Br190           | 24812 | 60EC | Br236    | 28678 | 7006 | Wr6             | 28724          | 7034 | Wr52     |
| 24767 | 60BF  | Br191           | 24813 | 60ED | Br237    | 28679 | 7007 | Wr7             | 28725          | 7035 | Wr53     |
| 24768 | 60C0  | Br192           | 24814 | 60EE | Br238    | 28680 | 7008 | Wr8             | 28726          | 7036 | Wr54     |
| 24769 | 60C1  | Br193           | 24815 | 60EF | Br239    | 28681 | 7009 | Wr9             | 28727          | 7037 | Wr55     |
| 24770 | 60C2  | Br194           | 24816 | 60F0 | Br240    | 28682 | 700A | Wr10            | 28728          | 7038 | Wr56     |
| 24771 | 60C3  | Br195           | 24817 | 60F1 | Br241    | 28683 | 700B | Wr11            | 28729          | 7039 | Wr57     |
| 24772 | 60C4  | Br196           | 24818 | 60F2 | Br242    | 28684 | 700C | Wr12            | 28730          | 703A | Wr58     |
| 24773 | 60C5  | Br197           | 24819 | 60F3 | Br243    | 28685 | 700D | Wr13            | 28731          | 703B | Wr59     |
| 24774 | 60C6  | Br198           | 24820 | 60F4 | Br244    | 28686 | 700E | Wr14            | 28732          | 703C | Wr60     |
| 24775 | 60C7  | Br199           | 24821 | 60F5 | Br245    | 28687 | 700F | Wr15            | 28733          | 703D | Wr61     |
| 24776 | 60C8  | Br200           | 24822 | 60F6 | Br246    | 28688 | 7010 | Wr16            | 28734          | 703E | Wr62     |
| 24777 | 60C9  | Br201           | 24823 | 60F7 | Br247    | 28689 | 7011 | Wr17            | 28735          | 703F | Wr63     |
| 24778 | 60CA  | Br202           | 24824 | 60F8 | Br248    | 28690 | 7012 | Wr18            | 28736          | 7040 | Wr64     |
| 24779 | 60CB  | Br203           | 24825 | 60F9 | Br249    | 28691 | 7013 | Wr19            | 28737          | 7041 | Wr65     |
| 24780 | 6000  | Br204           | 24826 | 60FA | Br250    | 28692 | 7014 | Wr20            | 28738          | 7042 | Wr66     |
| 24781 | 60CD  | Br205           | 24827 | 60FB | Br251    | 28693 | 7015 | Wr21            | 28739          | 7043 | Wr67     |
| 24782 | 60CE  | Br206           | 24828 | 60EC | Br252    | 28694 | 7016 | Wr22            | 28740          | 7044 | Wr68     |
| 24783 | 60CE  | Br207           | 24820 | 60ED | Br253    | 28695 | 7017 | Wr23            | 08741          | 7045 | Wr69     |
| 24784 | 6000  | Br208           | 24820 | 60FE | Br254    | 28696 | 7018 | Wr24            | 08742          | 7046 | Wr70     |
| 24704 | 6001  | Br200           | 24030 |      | 01204    | 28607 | 7019 | Wr25            | 087/3          | 7047 | \/r71    |
| 04786 | 6002  | Br210           |       |      |          | 28698 | 7014 | Wr26            | 08744          | 7048 | \/r72    |
| 04787 | 6002  | Br210           |       |      |          | 28600 | 701R | Wr27            | 20745          | 7049 | W172     |
| 01788 | 6003  | Br212           |       |      |          | 20000 | 7010 | Wr28            | 20740          | 7040 | Wr74     |
| 04780 | 6005  | Br212           |       |      |          | 28701 | 7010 | M/r20           | 08747          | 704B | Mr75     |
| 24703 | 6000  | Br21/           |       |      |          | 28702 | 701E | Mr30            | 20747          | 7040 | Wr76     |
| 04701 | 6007  | Dr214           |       |      |          | 20702 | 701  | Mr31            | 08740          | 7040 | W170     |
| 24731 | 60007 | DIZ 10<br>Dr216 |       |      |          | 20703 | 7020 | V/r32           | 08750          | 7040 | VV177    |
| 24792 | 6000  |                 |       |      |          | 20704 | 7020 | VVIJZ<br>\//#22 | 20750          |      | VVI70    |
| 24793 | 6009  | DIZ17<br>Dr010  |       |      |          | 20700 | 7021 | VVI33           | 20751          | 704  | VVI79    |
| 24794 | CODA  | DIZ 10<br>D=210 |       |      |          | 20700 | 7022 | VVI34           | h0752          | 7051 | VVI6U    |
| 24795 | CODO  | BIZ 19          |       |      |          | 20707 | 7023 | VVI30           | 20703<br>h0754 | 7051 | VVro I   |
| 24790 | CODD  | BIZZU<br>D-221  |       |      |          | 20700 | 7024 | 14(+27          | 20704<br>h0755 | 7052 | VVI02    |
| 24/9/ | 0000  | BIZZ I          |       |      |          | 28709 | 7025 | VV137           | 28700          | 7053 | VVr83    |
| 24798 | BUDE  | Brzzz           |       |      |          | 28710 | 7020 | VVF38           | 28/30          | 7054 | VVr84    |
| 24799 | 60DF  | Br223           |       |      | :        | 28/11 | 7027 | VVr39           | 28/5/          | 7055 | VVr85    |
| 24800 | 60E0  | Br224           |       |      |          | 28/12 | 7028 | vvr40           | 28/58          | 7056 | Wr86     |
| 24801 | 60E1  | Br225           |       |      |          | 28/13 | 7029 | vvr41           | 28759          | 1051 | Wr87     |
| 24802 | 60E2  | Br226           |       |      |          | 28/14 | 702A | VVr42           | 28760          | 7058 | Wr88     |
| 24803 | 60E3  | Br227           |       |      |          | 28715 | 702B | Wr43            | 28761          | 7059 | Wr89     |
| 24804 | 60E4  | Br228           |       |      |          | 28716 | 702C | Wr44            | 28762          | 705A | Wr90     |
| 24805 | 60E5  | Br229           |       |      |          | 28717 | 702D | Wr45            | 28763          | 705B | Wr91     |
|       |       |                 |       |      |          |       |      |                 | L              |      | ]        |

#### • Variables associées à la valeur du mot des ressources du CLIP.

| Déc.  | Hexa | Variable | Déc.  | Hexa | Variable          | Déc.  | Hexa | Variable | Déc.  | Hexa | Variable |
|-------|------|----------|-------|------|-------------------|-------|------|----------|-------|------|----------|
| 28764 | 705C | Wr92     | 28810 | 708A | Wr138             | 28856 | 70B8 | Wr184    | 28902 | 70E6 | Wr230    |
| 28765 | 705D | Wr93     | 28811 | 708B | Wr139             | 28857 | 70B9 | Wr185    | 28903 | 70E7 | Wr231    |
| 28766 | 705E | Wr94     | 28812 | 708C | Wr140             | 28858 | 70BA | Wr186    | 28904 | 70E8 | Wr232    |
| 28767 | 705F | Wr95     | 28813 | 708D | Wr141             | 28859 | 70BB | Wr187    | 28905 | 70E9 | Wr233    |
| 28768 | 7060 | Wr96     | 28814 | 708E | Wr142             | 28860 | 70BC | Wr188    | 28906 | 70EA | Wr234    |
| 28769 | 7061 | Wr97     | 28815 | 708F | Wr143             | 28861 | 70BD | Wr189    | 28907 | 70EB | Wr235    |
| 28770 | 7062 | Wr98     | 28816 | 7090 | Wr144             | 28862 | 70BE | Wr190    | 28908 | 70EC | Wr236    |
| 28771 | 7063 | Wr99     | 28817 | 7091 | Wr145             | 28863 | 70BF | Wr191    | 28909 | 70ED | Wr237    |
| 28772 | 7064 | Wr100    | 28818 | 7092 | Wr146             | 28864 | 70C0 | Wr192    | 28910 | 70EE | Wr238    |
| 28773 | 7065 | Wr101    | 28819 | 7093 | Wr147             | 28865 | 70C1 | Wr193    | 28911 | 70EF | Wr239    |
| 28774 | 7066 | Wr102    | 28820 | 7094 | Wr148             | 28866 | 70C2 | Wr194    | 28912 | 70F0 | Wr240    |
| 28775 | 7067 | Wr103    | 28821 | 7095 | Wr149             | 28867 | 70C3 | Wr195    | 28913 | 70F1 | Wr241    |
| 28776 | 7068 | Wr104    | 28822 | 7096 | Wr150             | 28868 | 70C4 | Wr196    | 28914 | 70F2 | Wr242    |
| 28777 | 7069 | Wr105    | 28823 | 7097 | Wr151             | 28869 | 70C5 | Wr197    | 28915 | 70F3 | Wr243    |
| 28778 | 706A | Wr106    | 28824 | 7098 | Wr152             | 28870 | 70C6 | Wr198    | 28916 | 70F4 | Wr244    |
| 28779 | 706B | Wr107    | 28825 | 7099 | Wr153             | 28871 | 70C7 | Wr199    | 28917 | 70E5 | Wr245    |
| 28780 | 7060 | Wr108    | 28826 | 709A | Wr154             | 28872 | 7008 | Wr200    | 28918 | 70F6 | Wr246    |
| 28781 | 7060 | Wr109    | 28827 | 709B | Wr155             | 28873 | 7009 | Wr201    | 28919 | 70F7 | Wr247    |
| 28782 | 706E | Wr110    | 28828 | 7090 | Wr156             | 28874 | 70CA | Wr202    | 28920 | 70E8 | Wr248    |
| 08783 | 706E | Wr111    | 28829 | 7090 | Wr150             | 28875 | 70CB | Wr202    | 28021 | 7059 | Wr240    |
| 20700 | 7070 | Wr112    | 28830 | 7095 | Wr157             | 28876 | 7000 | Wr203    | 20021 | 7050 | Wr250    |
| 20704 | 7071 | Wr112    | 28831 | 7005 | Wr150             | 20070 | 7000 | Wr204    | 20322 |      | Wr251    |
| 20705 | 7072 | Wr113    | 20001 | 7031 | Wr160             | 20077 | 7000 | Wr205    | 20920 |      | Wr252    |
| 20/00 | 7072 |          | 20052 | 70A0 | W-100             | 20070 |      | WF2007   | 20924 |      | VV1252   |
| 20/0/ | 7073 | VVF115   | 20000 | TUAT | VVETOT<br>Martico | 200/9 |      | VVI207   | 20925 |      | VVI253   |
| 28/88 | 7074 | VVF116   | 20034 | TUAZ |                   | 28880 |      | Wr208    | 28926 | TUFE | VVrZ54   |
| 28789 | 7075 | VVr117   | 20030 | 70A3 | VVF163            | 28881 | 7001 | VVr209   |       |      |          |
| 28790 | 7076 | Wr118    | 20030 | 70A4 | VVr164            | 28882 | 7002 | VVr210   |       |      |          |
| 28791 | 7077 | Wr119    | 28837 | 70A5 | VVr165            | 28883 | 7003 | VVr211   |       |      |          |
| 28792 | 7078 | Wr120    | 28838 | 70A6 | Wr166             | 28884 | 70D4 | Wr212    |       |      |          |
| 28793 | 7079 | Wr121    | 28839 | 70A7 | Wr167             | 28885 | 70D5 | Wr213    |       |      |          |
| 28/94 | 707A | Wr122    | 28840 | 70A8 | Wr168             | 28886 | 70D6 | Wr214    |       |      |          |
| 28795 | 707B | Wr123    | 28841 | 70A9 | Wr169             | 28887 | 70D7 | Wr215    |       |      |          |
| 28796 | 707C | Wr124    | 28842 | 70AA | Wr170             | 28888 | 70D8 | Wr216    |       |      |          |
| 28797 | 707D | Wr125    | 28843 | 70AB | Wr171             | 28889 | 70D9 | Wr217    |       |      |          |
| 28798 | 707E | Wr126    | 28844 | 70AC | Wr172             | 28890 | 70DA | Wr218    |       |      |          |
| 28799 | 707F | Wr127    | 28845 | 70AD | Wr173             | 28891 | 70DB | Wr219    |       |      |          |
| 28800 | 7080 | Wr128    | 28846 | 70AE | Wr174             | 28892 | 70DC | Wr220    |       |      |          |
| 28801 | 7081 | Wr129    | 28847 | 70AF | Wr175             | 28893 | 70DD | Wr221    |       |      |          |
| 28802 | 7082 | Wr130    | 28848 | 70B0 | Wr176             | 28894 | 70DE | Wr222    |       |      |          |
| 28803 | 7083 | Wr131    | 28849 | 70B1 | Wr177             | 28895 | 70DF | Wr223    |       |      |          |
| 28804 | 7084 | Wr132    | 28850 | 70B2 | Wr178             | 28896 | 70E0 | Wr224    | 1     |      |          |
| 28805 | 7085 | Wr133    | 28851 | 70B3 | Wr179             | 28897 | 70E1 | Wr225    |       |      |          |
| 28806 | 7086 | Wr134    | 28852 | 70B4 | Wr180             | 28898 | 70E2 | Wr226    |       |      |          |
| 28807 | 7087 | Wr135    | 28853 | 70B5 | Wr181             | 28899 | 70E3 | Wr227    | 1     |      |          |
| 28808 | 7088 | Wr136    | 28854 | 70B6 | Wr182             | 28900 | 70E4 | Wr228    |       | l l  |          |
| 28809 | 7089 | Wr137    | 28855 | 70B7 | Wr183             | 28901 | 70E5 | Wr229    |       |      |          |
|       |      |          |       |      |                   |       |      |          |       |      |          |

#### • Variables associées à la valeur flottante des ressources du *CLIP*.

| Déc.  | Hexa | Variable     | Déc.         | Hexa | Variable | Déc.  | Hexa | Variable       | Déc.          | Hexa | Variable       |
|-------|------|--------------|--------------|------|----------|-------|------|----------------|---------------|------|----------------|
| 32768 | 8000 | Fr0          | β2860        | 805C | Fr46     | β2952 | 80B8 | Fr92           | 33044         | 8114 | Fr138          |
| 32770 | 8002 | Fr1          | <b>32862</b> | 805E | Fr47     | 32954 | 80BA | Fr93           | 33046         | 8116 | Fr139          |
| 32772 | 8004 | Fr2          | 32864        | 8060 | Fr48     | β2956 | 80BC | Fr94           | β3048         | 8118 | Fr140          |
| 32774 | 8006 | Fr3          | 32866        | 8062 | Fr49     | β2958 | 80BE | Fr95           | β3050         | 811A | Fr141          |
| 32776 | 8008 | Fr4          | 32868        | 8064 | Fr50     | 32960 | 80C0 | Fr96           | 33052         | 811C | Fr142          |
| 32778 | 800A | Fr5          | 32870        | 8066 | Fr51     | β2962 | 80C2 | Fr97           | 33054         | 811E | Fr143          |
| 32780 | 800C | Fr6          | 32872        | 8068 | Fr52     | 32964 | 80C4 | Fr98           | <b>3</b> 3056 | 8120 | Fr144          |
| 32782 | 800E | Fr7          | 32874        | 806A | Fr53     | 32966 | 80C6 | Fr99           | 33058         | 8122 | Fr145          |
| 32784 | 8010 | Fr8          | 32876        | 806C | Fr54     | 32968 | 80C8 | Fr100          | <b>3</b> 3060 | 8124 | Fr146          |
| 32786 | 8012 | Fr9          | 32878        | 806E | Fr55     | 32970 | 80CA | Fr101          | 33062         | 8126 | Fr147          |
| 32788 | 8014 | Fr10         | 32880        | 8070 | Fr56     | 32972 | 80CC | Fr102          | 33064         | 8128 | Fr148          |
| 32790 | 8016 | Fr11         | 32882        | 8072 | Fr57     | 32974 | 80CE | Fr103          | 33066         | 812A | Fr149          |
| 32792 | 8018 | Fr12         | 32884        | 8074 | Er58     | 32976 | 8000 | Fr104          | 33068         | 812C | Fr150          |
| 32794 | 801A | Fr13         | 32886        | 8076 | Er59     | 32978 | 80D2 | Fr105          | 33070         | 812E | Fr151          |
| 32796 | 801C | Fr14         | 32888        | 8078 | Er60     | 32980 | 80D4 | Fr106          | 33072         | 8130 | Fr152          |
| 32798 | 801E | Fr15         | 32890        | 807A | Fr61     | 82982 | 8006 | Fr107          | 33074         | 8132 | Fr153          |
| 32800 | 8020 | Fr16         | 32892        | 807D | Er62     | 32984 | 80D8 | Fr108          | 33076         | 8134 | Fr154          |
| 32802 | 8022 | Fr17         | 32894        | 807E | Er63     | 32986 | 80DA | Fr109          | 33078         | 8136 | Fr155          |
| 32804 | 8024 | Fr18         | 82896        | 8080 | Fr64     | 32988 | 8000 | Fr110          | 33080         | 8138 | Fr156          |
| 32806 | 8026 | Fr19         | 82898        | 8082 | Fr65     | 32990 | 80DE | Fr111          | 83082         | 813A | Fr157          |
| 32000 | 8028 | Er20         | 82900        | 8084 | Fr66     | 32992 | 80E0 | Er112          | 33084         | 8130 | Fr158          |
| 32810 | 8024 | Fr21         | 82902        | 8086 | Fr67     | 32994 | 80E2 | Fr113          | 83086         | 813E | Fr159          |
| 22010 | 8020 | Fr22         | 82002        | 8088 | Er68     | 32996 | 80E4 | Fr114          | 33088         | 8140 | Fr160          |
| 22012 | 8020 | Er23         | 82004        | 8084 | Er69     | 32998 | 8056 | Er115          | 33090         | 8142 | Fr161          |
| 02014 | 002L | Er24         | p2300        | 0000 | F109     | 83000 | BUEB | Er116          | 83000         | 8111 | Er162          |
| 32010 | 0030 | F124<br>Er25 | p2900        |      |          | 33002 | BUEN | Er117          | 83004         | 8146 | Fr163          |
| 02010 | 0032 | FIZU<br>Er26 | p2910        | 800C |          | 33004 |      | Er118          | 83009         | 81/8 | Er164          |
| 32820 | 0034 | F120<br>Er27 | p2912        | 0090 | F1/2     | 83006 |      | Er110          | 83090         | 8140 | Fr165          |
| 32822 | 0030 | F127         | 02914        | 0092 | F173     | 33008 |      | F1119<br>Er120 | 83100         | 814C | Er166          |
| 32824 | 0030 | F120         | 02910        | 0094 | F174     | 33010 |      | F1120<br>Er121 | 83100         | 914C | Er167          |
| 32826 | 803A | Fr29         | 02910        | 0090 | Fr/5     | 22010 |      |                | p3102         | 0140 | FI107<br>Er169 |
| 32828 | 0030 | F130         | p2920        | 0090 | F1/0     | 82014 | 00F4 | F1122<br>Er199 | 00104         | 0150 | F1100          |
| 32830 | 803E | Fr31         | b2922        | 809A | Fr77     | 22016 |      | FF120          | 00100         | 0152 | FI109          |
| 32032 | 8040 | Fr3Z         | B2924        | 8090 | Fr/8     | 22010 |      |                | 00100         | 0154 |                |
| 32834 | 8042 | Fr33         | 82920        | 809E | Fr/9     | 22020 | BUFA |                | 00110         | 0150 |                |
| 32836 | 8044 | Fr34         | 32928        | 80A0 | Fr80     | 00020 | BUFC | Fr120          | 03112         | 0150 | F1172          |
| 32838 | 8046 | Fr35         | B2930        | 80A2 | Fr81     | 03022 | BUFE |                | 03114         | 015A | Fr173          |
| 32840 | 8048 | Fr36         | B2932        | 80A4 | Fr82     | 03024 | 8100 | Fr128          | 03110         | 8150 | Fr174          |
| 32842 | 804A | Fr37         | 32934        | 80A6 | Fr83     | 03020 | 8102 | Fr129          | 33118         | 815E | Fr175          |
| 32844 | 804C | Fr38         | 32936        | 80A8 | Fr84     | 03028 | 8104 | Fr130          | 33120         | 8160 | Fr176          |
| 32846 | 804E | Fr39         | β2938        | 80AA | Fr85     | 33030 | 8106 | Fr131          | B3122         | 8162 | Fr1//          |
| 32848 | 8050 | Fr40         | B2940        | 80AC | Fr86     | 33032 | 8108 | Fr132          | 33124         | 8164 | Fr1/8          |
| 32850 | 8052 | Fr41         | B2942        | 80AE | Fr87     | B3034 | 810A | Fr133          | B3126         | 8166 | Fr179          |
| 32852 | 8054 | Fr42         | B2944        | 80B0 | Fr88     | B3036 | 810C | Fr134          | B3128         | 8168 | Fr180          |
| 32854 | 8056 | Fr43         | B2946        | 80B2 | Fr89     | B3038 | 810E | Fr135          | B3130         | 816A | Fr181          |
| 32856 | 8058 | Fr44         | B2948        | 80B4 | Fr90     | B3040 | 8110 | Fr136          | β3132         | 816C | Fr182          |
| 32858 | 805A | Fr45         | β2950        | 80B6 | Fr91     | B3042 | 8112 | Fr137          | 33134         | 816E | Fr183          |
|       |      |              |              |      |          |       |      |                |               |      |                |

## ressources du CLIP.

#### • Variables associées à la valeur flottante des • Variables associées à l'état des ressources du CLIP.

| Déc.  | Hexa | Variable | Déc.                                                                                                    | Hexa | Variable  | Déc.  | Hexa | Variable | Déc.  | Hexa | Variable |
|-------|------|----------|----------------------------------------------------------------------------------------------------|------|-----------|-------|------|----------|-------|------|----------|
| 33136 | 8170 | Fr184    | 33228                                                                                                    | 81CC | Fr230     | 36864 | 9000 | Sr0      | 37232 | 9170 | Sr46     |
| 33138 | 8172 | Fr185    | 33230                                                                                                    | 81CE | Fr231     | 36872 | 9008 | Sr1      | 37240 | 9178 | Sr47     |
| 33140 | 8174 | Fr186    | 33232                                                                                                    | 81D0 | Fr232     | 36880 | 9010 | Sr2      | 37248 | 9180 | Sr48     |
| 33142 | 8176 | Fr187    | 33234                                                                                                    | 81D2 | Fr233     | 36888 | 9018 | Sr3      | 37256 | 9188 | Sr49     |
| 33144 | 8178 | Fr188    | 33236                                                                                                    | 81D4 | Fr234     | 36896 | 9020 | Sr4      | 37264 | 9190 | Sr50     |
| 33146 | 817A | Fr189    | 33238                                                                                                    | 81D6 | Fr235     | 36904 | 9028 | Sr5      | 37272 | 9198 | Sr51     |
| 33148 | 817C | Fr190    | 33240                                                                                                    | 81D8 | Fr236     | 36912 | 9030 | Sr6      | 37280 | 91A0 | Sr52     |
| 33150 | 817E | Fr191    | 33242                                                                                                    | 81DA | Fr237     | 36920 | 9038 | Sr7      | 37288 | 91A8 | Sr53     |
| 33152 | 8180 | Fr192    | 33244                                                                                                    | 81DC | Fr238     | 36928 | 9040 | Sr8      | 37296 | 91B0 | Sr54     |
| 33154 | 8182 | Fr193    | 33246                                                                                                    | 81DE | Fr239     | 36936 | 9048 | Sr9      | 37304 | 91B8 | Sr55     |
| 33156 | 8184 | Fr194    | 33248                                                                                                    | 81E0 | Fr240     | 36944 | 9050 | Sr10     | 37312 | 91C0 | Sr56     |
| 33158 | 8186 | Fr195    | 33250                                                                                                    | 81E2 | Fr241     | 36952 | 9058 | Sr11     | 37320 | 91C8 | Sr57     |
| 33160 | 8188 | Fr196    | 33252                                                                                                    | 81E4 | Fr242     | 36960 | 9060 | Sr12     | 37328 | 91D0 | Sr58     |
| 33162 | 818A | Fr197    | 33254                                                                                                    | 81E6 | Fr243     | 36968 | 9068 | Sr13     | 37336 | 91D8 | Sr59     |
| 33164 | 818C | Fr198    | 33256                                                                                                    | 81E8 | Fr244     | 36976 | 9070 | Sr14     | 37344 | 91E0 | Sr60     |
| 33166 | 818E | Fr199    | 33258                                                                                                    | 81EA | Fr245     | 36984 | 9078 | Sr15     | 37352 | 91E8 | Sr61     |
| 33168 | 8190 | Fr200    | 33260                                                                                                    | 81EC | Fr246     | 36992 | 9080 | Sr16     | 37360 | 91F0 | Sr62     |
| 33170 | 8192 | Fr201    | 33262                                                                                                    | 81EE | Fr247     | 37000 | 9088 | Sr17     | 37368 | 91F8 | Sr63     |
| 33172 | 8194 | Fr202    | 33264                                                                                                    | 81F0 | Fr248     | 37008 | 9090 | Sr18     | 37376 | 9200 | Sr64     |
| 33174 | 8196 | Fr203    | 33266                                                                                                    | 81F2 | Fr249     | 37016 | 9098 | Sr19     | 37384 | 9208 | Sr65     |
| 33176 | 8198 | Fr204    | 33268                                                                                                    | 81F4 | Fr250     | 37024 | 90A0 | Sr20     | 37392 | 9210 | Sr66     |
| 33178 | 819A | Fr205    | 33270                                                                                                    | 81F6 | Fr251     | 37032 | 90A8 | Sr21     | 37400 | 9218 | Sr67     |
| 33180 | 819C | Fr206    | 33272                                                                                                    | 81F8 | Fr252     | 37040 | 90B0 | Sr22     | 37408 | 9220 | Sr68     |
| 33182 | 819E | Fr207    | 33274                                                                                                    | 81FA | Fr253     | 37048 | 90B8 | Sr23     | 37416 | 9228 | Sr69     |
| 33184 | 81A0 | Fr208    | 33276                                                                                                    | 81FC | Fr254     | 37056 | 90C0 | Sr24     | 37424 | 9230 | Sr70     |
| 33186 | 81A2 | Fr209    |                                                                                                    |      |           | 37064 | 90C8 | Sr25     | 37432 | 9238 | Sr71     |
| 33188 | 81A4 | Fr210    | a de la companya de la companya de la |      |           | 37072 | 90D0 | Sr26     | 37440 | 9240 | Sr72     |
| 33190 | 81A6 | Fr211    |                                                                                                    |      |           | 37080 | 90D8 | Sr27     | 37448 | 9248 | Sr73     |
| 33192 | 81A8 | Fr212    |                                                                                                    |      |           | 37088 | 90E0 | Sr28     | 37456 | 9250 | Sr74     |
| 33194 | 81AA | Fr213    |                                                                                                    |      |           | 37096 | 90E8 | Sr29     | 37464 | 9258 | Sr75     |
| 33196 | 81AC | Fr214    |                                                                                                    |      |           | 37104 | 90F0 | Sr30     | 37472 | 9260 | Sr76     |
| 33198 | 81AE | Fr215    |                                                                                                    |      |           | 37112 | 90F8 | Sr31     | 37480 | 9268 | Sr77     |
| 33200 | 81B0 | Fr216    |                                                                                                    | 1    |           | 37120 | 9100 | Sr32     | 37488 | 9270 | Sr78     |
| 33202 | 81B2 | Fr217    |                                                                                                    |      |           | 37128 | 9108 | Sr33     | 37496 | 9278 | Sr79     |
| 33204 | 81B4 | Fr218    |                                                                                                    |      |           | 37136 | 9110 | Sr34     | 37504 | 9280 | Sr80     |
| 33206 | 81B6 | Fr219    |                                                                                                    |      |           | 37144 | 9118 | Sr35     | 37512 | 9288 | Sr81     |
| 33208 | 81B8 | Fr220    |                                                                                                    |      |           | 37152 | 9120 | Sr36     | 37520 | 9290 | Sr82     |
| 33210 | 81BA | Fr221    |                                                                                                    |      |           | 37160 | 9128 | Sr37     | 37528 | 9298 | Sr83     |
| 33212 | 81BC | Fr222    |                                                                                                    |      |           | 37168 | 9130 | Sr38     | 37536 | 92A0 | Sr84     |
| 33214 | 81BE | Fr223    |                                                                                                    |      |           | 37176 | 9138 | Sr39     | 37544 | 92A8 | Sr85     |
| 33216 | 81C0 | Fr224    |                                                                                                    |      |           | 37184 | 9140 | Sr40     | 37552 | 92B0 | Sr86     |
| 33218 | 81C2 | Fr225    |                                                                                                    | 1    |           | 37192 | 9148 | Sr41     | 37560 | 92B8 | Sr87     |
| 33220 | 81C4 | Fr226    |                                                                                                    |      |           | 37200 | 9150 | Sr42     | 37568 | 92C0 | Sr88     |
| 33222 | 81C6 | Fr227    |                                                                                                    |      |           | 37208 | 9158 | Sr43     | 37576 | 92C8 | Sr89     |
| 33224 | 81C8 | Fr228    |                                                                                                    |      |           | 37216 | 9160 | Sr44     | 37584 | 92D0 | Sr90     |
| 33226 | 81CA | Fr229    |                                                                                                    |      |           | 37224 | 9168 | Sr45     | 37592 | 92D8 | Sr91     |
|       |      |          |                                                                                                    |      | 5.4.5.5.C |       |      |          |       |      |          |
|       |      |          |                                                                                                    |      |           |       |      |          |       |      | 1987) DP |

## • Variables associées à l'état des ressources du CLIP.

| Déc.           | Hexa | Variable       | Déc.  | Hexa | Variable        |   | Déc.   | Hexa | Variable       | _ | Déc.   | Hexa | Variable |
|----------------|------|----------------|-------|------|-----------------|---|--------|------|----------------|---|--------|------|----------|
| 37600          | 92E0 | Sr92           | 37968 | 9450 | Sr138           |   | 38336  | 95C0 | Sr184          | , | 38704  | 9730 | Sr230    |
| 37608          | 92E8 | Sr93           | 37976 | 9458 | Sr139           | 3 | 38344  | 95C8 | Sr185          |   | 38712  | 9738 | Sr231    |
| 37616          | 92F0 | Sr94           | 37984 | 9460 | Sr140           | 3 | 38352  | 95D0 | Sr186          | , | 38720  | 9740 | Sr232    |
| β7624          | 92F8 | Sr95           | 37992 | 9468 | Sr141           |   | 38360  | 95D8 | Sr187          | , | 38728  | 9748 | Sr233    |
| 37632          | 9300 | Sr96           | 38000 | 9470 | Sr142           |   | 38368  | 95E0 | Sr188          |   | 38736  | 9750 | Sr234    |
| 37640          | 9308 | Sr97           | 38008 | 9478 | Sr143           |   | 38376  | 95E8 | Sr189          |   | 38744  | 9758 | Sr235    |
| 37648          | 9310 | Sr98           | 38016 | 9480 | Sr144           |   | 38384  | 95F0 | Sr190          |   | 38752  | 9760 | Sr236    |
| 37656          | 9318 | Sr99           | 38024 | 9488 | Sr145           |   | 38392  | 95F8 | Sr191          | , | 38760  | 9768 | Sr237    |
| 37664          | 9320 | Sr100          | 38032 | 9490 | Sr146           |   | 38400  | 9600 | Sr192          | 2 | 38768  | 9770 | Sr238    |
| 37672          | 9328 | Sr101          | 38040 | 9498 | Sr147           |   | 38408  | 9608 | Sr193          |   | 38776  | 9778 | Sr239    |
| 37680          | 9330 | Sr102          | 38048 | 94A0 | Sr148           |   | 38416  | 9610 | Sr194          |   | 38784  | 9780 | Sr240    |
| 37688          | 9338 | Sr103          | 38056 | 94A8 | Sr149           |   | 38424  | 9618 | Sr195          |   | 38792  | 9788 | Sr241    |
| 37696          | 9340 | Sr104          | 38064 | 94B0 | Sr150           |   | 38432  | 9620 | Sr196          |   | 38800  | 9790 | Sr242    |
| 37704          | 9348 | Sr105          | 38072 | 94B8 | Sr151           |   | 38440  | 9628 | Sr197          |   | 38808  | 9798 | Sr243    |
| 37712          | 9350 | Sr106          | 38080 | 94C0 | Sr152           |   | 38448  | 9630 | Sr198          |   | 38816  | 97A0 | Sr244    |
| 37720          | 9358 | Sr107          | 38088 | 94C8 | Sr153           |   | 38456  | 9638 | Sr199          |   | 38824  | 97A8 | Sr245    |
| 37728          | 9360 | Sr108          | 38096 | 94D0 | Sr154           |   | 38464  | 9640 | Sr200          |   | 38832  | 97B0 | Sr246    |
| 37736          | 9368 | Sr109          | 38104 | 94D8 | Sr155           |   | 38472  | 9648 | Sr201          |   | 38840  | 97B8 | Sr247    |
| 87744          | 9370 | Sr110          | 38112 | 94F0 | Sr156           |   | 38480  | 9650 | Sr202          |   | 38848  | 97C0 | Sr248    |
| 87752          | 9378 | Sr111          | 38120 | 94F8 | Sr157           |   | 38488  | 9658 | Sr203          |   | 38856  | 97C8 | Sr249    |
| 87760          | 0380 | Sr112          | 38128 | 94F0 | Sr158           |   | 38496  | 9660 | Sr204          |   | 38864  | 97D0 | Sr250    |
| 87768          | 0388 | Sr113          | 38136 | 94F8 | Sr159           | 2 | 38504  | 9668 | Sr205          |   | 38872  | 97D8 | Sr251    |
| 07776          | 0300 | Sr113<br>Sr114 | 38144 | 9500 | Sr160           |   | 38512  | 9670 | Sr206          |   | 38880  | 97E0 | Sr252    |
| 07704          | 9390 | SI 14<br>Sr115 | 29152 | 0508 | Sr161           |   | 38520  | 9678 | Sr207          |   | 38888  | 97E8 | Sr253    |
| 67764          | 9390 | SE110          | 00102 | 9500 | SI 101<br>Sr162 |   | 38528  | 0,00 | Sr208          |   | 38896  | 97E0 | Sr254    |
| 07/92          | 93A0 | SI 10<br>C-117 | 20100 | 9510 | Gr162           |   | 38536  | 9696 | Sr200          |   | 000000 | 0110 | 01201    |
| 37800          | 9348 | Sr117          | 20100 | 9010 | Sr103<br>Sr164  |   | 29511  | 0600 | Sr209          |   |        |      |          |
| 07040          | 9380 | SELIO<br>C=110 | 20100 | 9520 | SI 104<br>Cr165 |   | 22552  | 0608 | Sr210<br>Sr211 |   |        |      |          |
| 67816          | 9368 | Sr119<br>0:100 | 30104 | 9520 | SI 100<br>Sr166 |   | 20552  | 0600 | SIZ11<br>S-212 |   | [ ]    |      |          |
| 67824          | 9300 | Sr120          | 00192 | 9530 | SI 100          |   | 20500  | OGAO | SIZIZ<br>Sr012 |   |        |      |          |
| 37832          | 9308 | Sr121          | 30200 | 9530 | SE160           | 8 | 38576  | OADE | Sr214          |   |        |      |          |
| 37840          | 9300 | Sr122          | 38208 | 9540 | SI 100          |   | 20510  | 9000 | SIZ 14         |   |        |      | 0        |
| 37848          | 9308 | Sr123          | 38216 | 9548 | Sr169           |   | 00004  | 9000 | 5/215          |   |        |      |          |
| 37856          | 93E0 | Sr124          | 38224 | 9550 | SF170           |   | 38592  | 9600 | Sr210          |   |        |      |          |
| 37864          | 93E8 | Sr125          | 38232 | 9558 | Sr171           |   | 138600 | 9000 | Sr217          |   |        |      | *        |
| 37872          | 93F0 | Sr126          | 38240 | 9560 | Sr172           |   | 38608  | 9600 | Sr218          |   |        |      |          |
| β7880          | 93F8 | Sr127          | 38248 | 9568 | Sr173           | 3 | 38616  | 9608 | Sr219          |   |        |      |          |
| 37888          | 9400 | Sr128          | 38256 | 9570 | Sr174           |   | 38624  | 96E0 | Sr220          |   |        |      |          |
| B7896          | 9408 | Sr129          | 38264 | 9578 | Sr175           |   | 38632  | 96E8 | Sr221          |   |        |      |          |
| 37904          | 9410 | Sr130          | 38272 | 9580 | Sr176           |   | 38640  | 9610 | Sr222          | 8 |        |      |          |
| β7912          | 9418 | Sr131          | 38280 | 9588 | Sr177           |   | 38648  | 96-8 | Sr223          |   |        |      |          |
| B7920          | 9420 | Sr132          | 38288 | 9590 | Sr178           |   | 38656  | 9700 | Sr224          |   |        |      |          |
| B7928          | 9428 | Sr133          | 38296 | 9598 | Sr179           |   | 38664  | 9708 | Sr225          |   |        |      |          |
| β7936          | 9430 | Sr134          | 38304 | 95A0 | Sr180           |   | 38672  | 9710 | Sr226          |   |        |      |          |
| β <b>7</b> 944 | 9438 | Sr135          | 38312 | 95A8 | Sr181           |   | 38680  | 9718 | Sr227          |   |        |      |          |
| 37952          | 9440 | Sr136          | 38320 | 95B0 | Sr182           |   | 38688  | 9720 | Sr228          |   |        |      |          |
| 37960          | 9448 | Sr137          | 38328 | 95B8 | Sr183           |   | 38696  | 9728 | Sr229          |   |        |      |          |
|                |      |                |       |      |                 |   |        |      |                |   |        |      |          |

• Variables internes de type booléennes : Bx1 à Bx248

| 40960 | A000 | Bx1   |
|-------|------|-------|
|       |      |       |
| 41207 | A0F7 | Bx248 |

• Variables internes de type mots : Wx1 à Wx255

| 45056 | <b>B000</b> | Wx1   |
|-------|-------------|-------|
|       |             |       |
| 45310 | BOFE        | Wx255 |

• Variables internes de type flottants : Fx1 à Fx128

| 49152 | C000 | Fx1   |
|-------|------|-------|
|       |      |       |
| 49279 | C07F | Fx128 |

• Variables internes de type chaîne de caractères : Sx1 à Sx20

| 53248 | D000 | Sx1  |
|-------|------|------|
|       |      |      |
| 53267 | D013 | Sx20 |

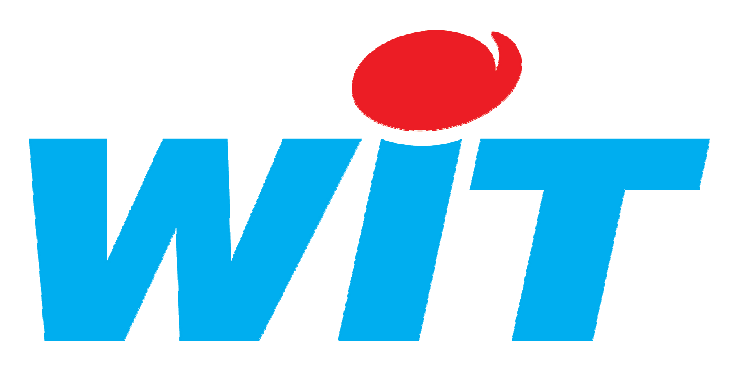

#### **CONCEPTEUR / FABRICANT**

138, Avenue Léon Bérenger - 06700 SAINT LAURENT DU VAR

 $T\acute{e}l: 04\ 93\ 19\ 37\ 37\ -Fax: 04\ 93\ 07\ 60\ 40$ 

Référence de la documentation : DTC / 0302F /v2.2 Date de mise à jour : le 14 Décembre 2005

#### AIDE TECHNIQUE

Internet : <u>http://www.wit.fr</u>

E-mail : <u>hot-line@wit.fr</u>

Documentations complémentaires disponibles sur notre CD ou site Internet : Manuel de **mise en service du CLIP** référence DTC/0001F/V 4.4 Manuel d'**utilisation du CLIP volume 1** référence DTC/0002F/V 4.0 Manuel d'**utilisation du CLIP volume 2** référence DTC/0006F/V4.0

Les fiches techniques d'aide au paramétrage .